Welcome! This is the step-by-step instruction guide to registering your child for the Medford Jr Mustangs youth Football or Cheer program with Pop Warner (updated for 2024). This guide is intended for folks who are new to this registration process and need to create a new account to register.

BEFORE YOU BEGIN: Please download and fill out the <u>2024-2025 Participant Contract</u>, and the <u>2024</u> <u>Medical History Form</u>. You will need to upload them as part of the registration process.

## STEP 1:

Start the registration process by clicking here: <u>https://leagues.bluesombrero.com/Default.aspx?tabid=1510546</u> Or you can click on one of the registration links on our webpage at <u>https://medfordjrmustangs.com/</u>

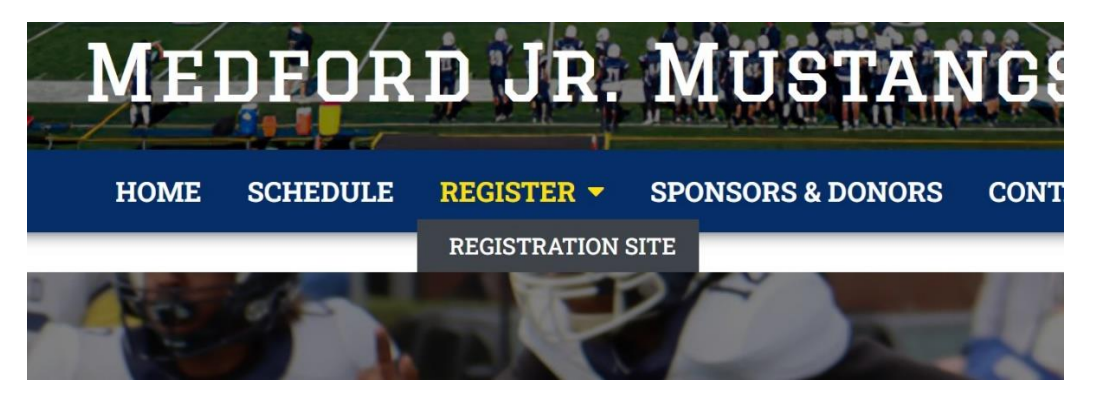

STEP 2: Click on one of the registration links on the bluesombrero page for either football or Cheer. Later in the process the kids will automatically be shown the division options available to them based on their birthday.

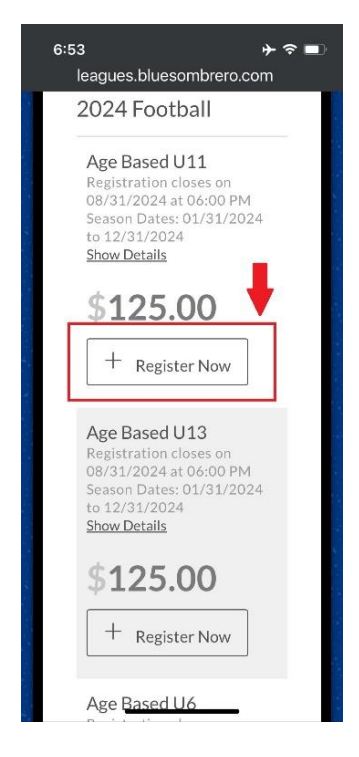

| <mark>ل</mark> چ                                                             |                                            |                  |                   |       |                |
|------------------------------------------------------------------------------|--------------------------------------------|------------------|-------------------|-------|----------------|
|                                                                              | HOME                                       | ABOUT US         | REGISTRATION INFO | STORE |                |
| REGISTRATION LIST                                                            | ING                                        |                  |                   |       |                |
| CHEER 2024                                                                   |                                            |                  |                   |       | +              |
| Jr. Varsity<br>Registration close<br>Season Dates: 01<br><u>Show Details</u> | es on 06/16/2024 at<br>/31/2024 to 12/31/2 | 06:00 PM<br>2024 | \$150             | 0.00  | + Register Now |
| Mitey-Mite<br>Registration close<br>Season Dates: 01<br><u>Show Details</u>  | es on 06/16/2024 at<br>/31/2024 to 12/31/2 | 06:00 PM<br>2024 | \$150             | 0.00  | + Register Now |

STEP 3: Enter your Email address and click Continue, then create a password and click Continue.

| 5 | SPORTS CONNEC                                                                              | T |
|---|--------------------------------------------------------------------------------------------|---|
| w | <b>Medford Jr. Mustangs</b><br>Velcome! Please enter your email address to<br>get started. | X |
| E | mail Address Continue                                                                      |   |
|   | <b>()</b>                                                                                  |   |

STEP 4: You will see a message similar to the one below.

|                            | Medford Jr. Mustangs                                                                                |                      |
|----------------------------|----------------------------------------------------------------------------------------------------|----------------------|
| Thanks                     | To continue, please verify you                                                                      | r email              |
| address                    | @                                                                                                   | by                   |
| clicking                   | the link in the email we just se                                                                    | nt you.              |
| We've eni<br>order to<br>t | nanced our account creation pr<br>minimize duplicate accounts a<br>o verify your email to continue. | rocess in<br>nd need |
| The ema                    | il may take a few minutes to sh                                                                     | ow up in             |
| your inbo                  | x. If you don't receive the email                                                                   | I in a few           |
| minu                       | tes, please check your SPAM fo                                                                      | Ider.                |

Step 5: Open the email account you used to register. You should have received an email from "no-reply@stacksports.com". Open that email and click the "Verify Email" button.

| We just need to verify your email address before<br>you can access Medford Jr. Mustangs.<br>Verify your email address by clicking on the button<br>below.<br>Verify Email<br>This verification link will expire in 24 hours. |
|----------------------------------------------------------------------------------------------------|
| Sports Connect I Stack Sports                                                                                                    |
| Copyright © 2021 Sports Connect<br>Privacy Policy I Terms of Use I License Agreement I Children's Policy                                                                                                    |

Verify your email address with Medford Jr. Mustangs (External) Inbox ×

STEP 6: Once you have verified your email and logged in, you should see the following screen. Click on "Register My Players".

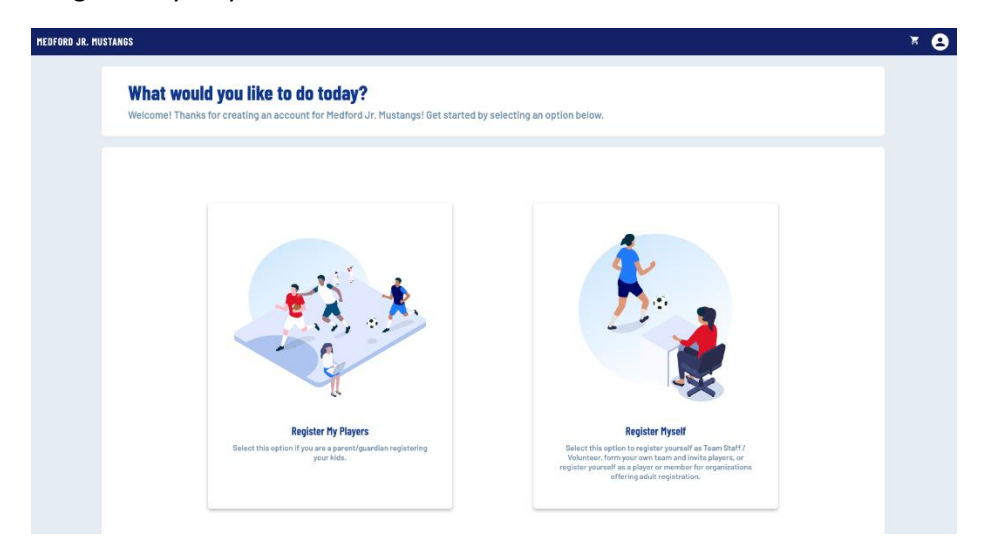

STEP 7: On the next screen you will fill out your own (the parent or guardian) information. Please complete all fields that have a \* next to them.

| Last Name     Name |
|--------------------|
| •                  |
|                    |
|                    |
|                    |
|                    |
| Cell Prone *       |
|                    |
|                    |

STEP 7 continued: at the bottom of the page you can leave "Additional Account Holder Information" blank, or you can add in your spouse or significant other's information. You also have the option select if you are interested in volunteering. (WE CAN ALWAYS USE MORE COACHES AND HELP FROM PARENTS)

| Are you interested in volunteering? *                                                    |                |  |
|------------------------------------------------------------------------------------------|----------------|--|
| YES ONO                                                                                  |                |  |
|                                                                                          |                |  |
|                                                                                          |                |  |
| Additional Account Holder Information                                                    |                |  |
| - First Name*                                                                            | Last Name*     |  |
| OF HOMAL Spouse of significant others                                                    | OF HOMAL Maine |  |
| Relationship to Player                                                                   |                |  |
| Guardian                                                                                 | •              |  |
| Contact Information                                                                      |                |  |
| Contact Information<br>- Additorial Contact Engle*<br>- OthersEmail@email.com            |                |  |
| Contact Information Additional Contact Entail* OthersEmail@email.com                     |                |  |
| Contact Information - Address Information Address Information                            |                |  |
| Contact Information Additional Contact Environ OthersEmail@email.com Address Information |                |  |
| Contact Information Additional Contact Email * OthersEmail@email.com Address Information | Unit           |  |
| Contact Information Additional Contact Email * OthersEmail@email.com Address Information | Unit           |  |
| Contact Information Additional Contact Email® OthersEmail@email.com Address Information  | Unit           |  |
| Contact Information Additional Contact Final * OthersEmail@email.com Address Information | Unit           |  |
| Contact Information Additional Contact Final® OthersEmail@email.com Address Information  | Unit           |  |

STEP 8: Select the total number of kids you want to register for either cheer or football.

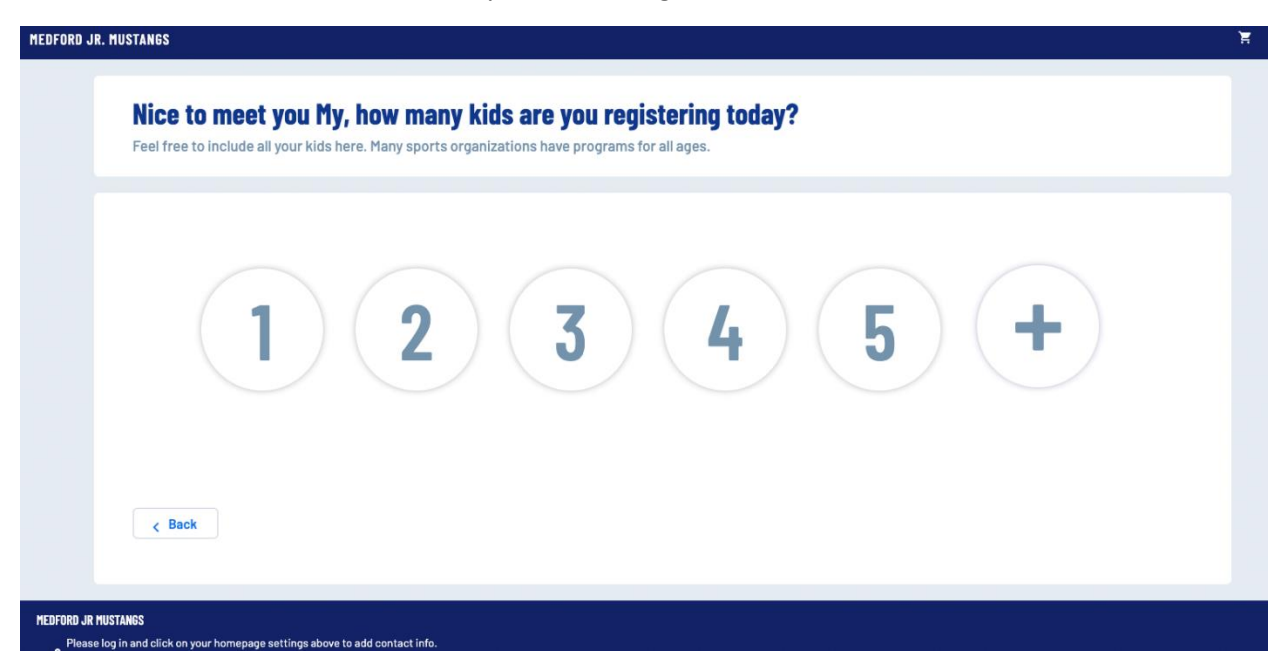

STEP 9: Fill out a form for each kid. Note that they may require a player picture to be uploaded as well. To upload the picture, click the Upload Profile Picture button and select the picture you want to use from your computer or device.

| · ·                                                                                                    | Legal First Name *                              | Upload Photo                                | ×    |
|----------------------------------------------------------------------------------------------------|-------------------------------------------------|---------------------------------------------|------|
| Decourse of the provide of the provide of the provi | Gender*                                         |                                             | ti i |
|                                                                                                    |                                                 | Drag a photo here                           |      |
|                                                                                                    | <ul> <li>Birth Certificate</li> </ul>           | - or -                                      |      |
|                                                                                                    | Only .png, .jpg, .pdf, .j<br>Max file size 10MB | Select a photo from your computer           |      |
|                                                                                                    |                                                 | Only .gif, .jpg, .jpeg, .png files allowed. |      |
|                                                                                                    | OTBALL 2023                                     |                                             |      |

STEP 9 continued: Fill out the rest of the form. You only need to fill out the sections indicated with an asterisk\*. The only forms you need to upload are the Medical History and Player Contract forms. You do NOT need to upload the report card, Medical Doctor Signature, or anything else. You do need to fill out all the medical questions, which just so happen to be almost exactly what is on the Medica History Form.

| Kid1   | 1Name                                                                                            |                     | ^ |
|--------|--------------------------------------------------------------------------------------------------|---------------------|---|
|        | * CLegal First Name *                                                                            | C Legal Last Name * |   |
|        | Kid1Name                                                                                         | Kid1LastName        |   |
| Kid 1  | ·                                                                                                |                     |   |
| Change | Gender*                                                                                          | Date of Birth *     |   |
|        | riale                                                                                            | 1/1/2012            |   |
|        |                                                                                                  |                     |   |
|        | <ul> <li>Birth Certificate</li> <li>Only .png, .jpg, .pdf, .jpeg, .gif files allowed.</li> </ul> |                     |   |
|        | Max file size 10MB                                                                               |                     |   |

| 2024 Football                                                                                     |                                                                                            |
|---------------------------------------------------------------------------------------------------|--------------------------------------------------------------------------------------------|
| Parent 1 Family Role . SELECT ONE                                                                 | Parent 2 First Name OPTIONAL                                                               |
| Select One                                                                                        | Enter Answer                                                                               |
|                                                                                                   | 0/40                                                                                       |
| Parent 2 Last Name                                                                                | Parent 2 Family Role                                                                       |
| Enter Answer                                                                                      | Select One 👻                                                                               |
| 0/-                                                                                               | 40                                                                                         |
| Parent 2 Email Address                                                                            | Parent 2 Mobile Phone                                                                      |
| Medical Doctor Signature     Only .png, .jpg, .pdf, .jpeg, .gif files allowed. Max file size 10MB | Player Contract *     Only .png, .jpg, .pdf, .jpeg, .gif files allowed. Max file size 10MB |
| UPLOAD THIS DOCUMENT                                                                              | UPLOAD THIS DOCUMENT                                                                       |
| Medical History *                                                                                 | ⊕ Report Card or Proof of Scholastic Fitness                                               |
| Only .png, .jpg, .pdf, .jpeg, .gif files allowed. Max file size 10MB                              | Only .png, .jpg, .pdf, .jpeg, .gif files allowed. Max file size 10MB                       |
| Secondary Contact Last Name *                                                                     | Secondary Contact First Name *                                                             |

STEP 9 continued: Please fill out the insurance information accurately. Some insurance use diferent names for their identification numbers (like Membe#, or Group #. Just put whatever number you have in the "Policy Number" section. If you have two numbers, put the smaller number first and separate them with two spaces.

| Medical History     Only .png, .jpg, .pdf, .jpeg, .gif files allowed. Max file size 10MB | Report Card or Proof of Scholastic Fitness<br>Only .png, .jpg, .pdf, .jpeg, .gif files allowed. Max file size 10MB |
|------------------------------------------------------------------------------------------|----------------------------------------------------------------------------------------------------|
| Secondary Contact Last Name *                                                            | Secondary Contact First Name *                                                                                     |
| 5/40                                                                                     | 4/40                                                                                                    |
| Secondary Contact Mobile Phone Number *                                                  | Secondary Contact Alternate Phone Number *                                                                         |
| 12/40                                                                                    | 12/40                                                                                                    |
| Secondary Contact Email *                                                                | Name of Primary Medical Insurance Company *                                                                        |
| @yahoo.com                                                                               | Blue Cross Blue Shield                                                                                             |
| 21/40                                                                                    | 22/40                                                                                                    |
| Policy Number *                                                                          | Does primary insured have Medicaid? *                                                                              |
| N N 340 0 5.                                                                             | ○ Yes ● No FILL ALL OF THIS OUT                                                                                    |
| Does primary insured have Medicare? *                                                    | Family Doctor Name *                                                                                               |

STEP 9 continued: Please fill out all the medical questions accuratly. Note that you have to put something in the boxes, so put in none or NA as needed.

| Enter Answer<br>617-6 .<br>FILL ALL THESE OUT                                                                                      | Please Identity and elaborate on any medical conditions which we should be<br>aware (if none, write none): *<br>Enter Answer<br>none |
|----------------------------------------------------------------------------------------------------|----------------------------------------------------------------------------------------------------|
| Please list any medications currently being taken (If none, write none): *                                                         | In the past 24 months, has the participant been tested, diagnosed and/or treated for a concussion? *                                 |
| If yes, provide the specific date and detail on the diagnoses/treatment and the outcome: * CENER Answer NA                         | List any known allergies (if none, write none): * Center Answer none 4740                                                            |
| below is the "Tdap" date on latest physical <sup>2/40</sup><br>Date of last Tetanus Toxoid Booster: *<br>Enter Answer<br>5/16/2022 | GPA Score IGNORE THIS Enter Answer 0/40                                                                                              |
| Weight IGNORE THIS<br>Enter Answer                                                                                                 |                                                                                                    |

STEP 10: Once you filled out the forms for each kid, you must select the program for each kid. It should only show programs available to your child's age group.

| Here are the available active<br>Please select any activities you would like to regin                  | vities for your players<br>ister your kids in. Available activities are based on age and gender and configured by M | ledford Jr. Mustangs. |
|----------------------------------------------------------------------------------------------------|----------------------------------------------------------------------------------------------------|-----------------------|
| Available programs for <chil< th=""><th>ld Name&gt;</th><th></th></chil<>                              | ld Name>                                                                                                    |                       |
| 1 ( 2024 Football                                                                                      |                                                                                                    | Hide Divisions        |
| Age Based U13<br>Season Dates: 01/31/2024 - 12/31/2024<br>Registration Close Date: 08/31/2024<br>\$125 |                                                                                                    |                       |
| ₩∰ <_@<br>Selected                                                                                     |                                                                                                    |                       |

STEP 11: Once you've selected the program for your child or children, you will be invited to participate yourself as well. This is optional and can be skipped. We are always looking for parents that want to coach or help the program, but it is best to reach out to us by email at <u>MedfordJrMustangs@gmail.com</u>.

## Looking to get involved? Here are some opportunities.

You can sign up yourself or a family member.

| Head Coach | Assistant Coach | Team Manager |
|------------|-----------------|--------------|
| Head Coach | Assistant Coach | Team Manager |
|            |                 |              |
| Select     | Select          | Select       |
|            |                 |              |

STEP 12: Review your "order summary" and "check out". You will need to click the "Payment Options" and select a payment option. Please be aware that if you pay in installments, the registration program will charge you a \$3 transaction fee on each payment. If you pay in full, they only charge the \$3 fee once.

| Child Name>                   |                  | C<br>a  | lick here and se payment optio |
|-------------------------------|------------------|---------|--------------------------------|
| 2024 Football - Age Based U13 | Show Breakdown ~ | \$75.00 | Payment Options*               |
|                               | Custom Deposit   | \$      |                                |
| Total Due:                    |                  | \$75.00 |                                |
| Total Due Today:              |                  | \$75.00 |                                |
| Total Due Today:              |                  | \$75.00 |                                |

| ons            |                                                                  | ×                                                                                              |
|----------------|------------------------------------------------------------------|------------------------------------------------------------------------------------------------|
| nent Plans     |                                                                  | : 0                                                                                            |
| Pay in Full    |                                                                  | act                                                                                            |
| Payment Amount | Remaining Balance                                                |                                                                                                |
| \$75.00        | \$0                                                              |                                                                                                |
| Select         |                                                                  |                                                                                                |
|                | nent Plans<br>Pay in Full<br>Payment Amount<br>\$75.00<br>Select | DDDS<br>nent Plans<br>Pay in Full<br>Payment Amount Remaining Balance<br>\$75.00 \$0<br>Select |

|     | Payment O     | ptions             |                  |               | ×   |
|-----|---------------|--------------------|------------------|---------------|-----|
| om  | O Pay in Full | Payment Plans      |                  |               | ^   |
| Age |               |                    | Monthly          |               | t C |
|     | Payment Date  | Installment Amount | Fees / Discounts | Payment Total | - 1 |
| 1   | Due Today     | \$50.00            | -\$50.00         | \$0.00        | - 8 |
|     | 06/01/24      | \$50.00            | \$3.00           | \$53.00       |     |
|     | 07/01/24      | \$25.00            | \$3.00           | \$28.00       |     |
|     |               |                    | Select           |               | - 8 |
|     |               |                    |                  |               | ~   |

STEP 12 continued: You'll also be asked if you want to make an optional donation. You do have to click on either the donation circle or the "I do not wish to donate at this time" to continue.

| rd Jr Mustangs]                                                                                   |                                                                                                    |                                                                                                    |
|---------------------------------------------------------------------------------------------------|----------------------------------------------------------------------------------------------------|----------------------------------------------------------------------------------------------------|
| 20 minutes you'll automatically be logged o                                                       | ut and will have to log ba                                                                                                    | ack in to con                                                                                                    |
|                                                                                                   |                                                                                                    |                                                                                                    |
|                                                                                                   | Order Summary                                                                                                    |                                                                                                    |
| Jedicated to enriching the lives of the youth in<br>tially funded through donations from families | Registration<br>Programs                                                                                                    | \$75.00                                                                                                    |
| \$ Amount                                                                                         | Service Fee<br>Subtotal:                                                                                                    | \$3.00<br>\$78.00                                                                                                    |
|                                                                                                   | Total:<br>Due Today:                                                                                                    | \$78.00<br>\$78.00                                                                                                    |
|                                                                                                   |                                                                                                    |                                                                                                    |
|                                                                                                   | rd Jr Mustangs] 20 minutes you'll automatically be logged of dedicated to enriching the lives of the youth in tially funded through donations from families | rd Jr Mustangs]         20 minutes you'll automatically be logged out and will have to log base         tedicated to enriching the lives of the youth in taily funded through donations from families         § Amount         Service Fee         Subtotal:         Total:         Due Today: |

STEP 12 continued: Fill out the payment information.

| PAYMENT METHOD                                                                  |                               |
|---------------------------------------------------------------------------------|-------------------------------|
| User has not paid. Leave as an open balance.<br>Payment Method *<br>Credit Card |                               |
| Credit Card * Required Month * Septem * Year * Secure Secure                    | Cards Accepted:               |
| BILLING ADDRESS                                                                 |                               |
| Is the billing address the same as the primary acc                              | count holder's address? 🔽 Yes |

| Order Summary |         |  |  |  |
|---------------|---------|--|--|--|
| Registration  |         |  |  |  |
| Programs      | \$75.00 |  |  |  |
| Service Fee   | \$3.00  |  |  |  |
| Subtotal:     | \$78.00 |  |  |  |
| Total:        | \$78.00 |  |  |  |
| Due Today:    | \$78.00 |  |  |  |

STEP 12 continued: Verify the billing information is correct. Click the "I agree to the terms and conditions" box, then click "Submit Order"

| First Name | Last Name     | Order Summa  | u y          |
|------------|---------------|--------------|--------------|
| Name       | Name          | Registration |              |
|            |               | Programs     | \$75.00      |
|            |               | Service Fee  | \$3.00       |
| Address    | Unit          | Subtotal:    | \$78.00      |
| City       | C State       | Total:       | \$78.00      |
| Medford    | Massachusetts | • Due Today: | \$78.00      |
| ZIP Code   |               |              |              |
|            | click th      | is checkbox  | Confirmation |
|            |               | Seriu Email  |              |

STEP 12 continued: Once you've clicked "Submit Order" you kid(s) should be registered. You'll see an order summary and you will receive an email receipt.

## Congratulations! Your order has been submitted!

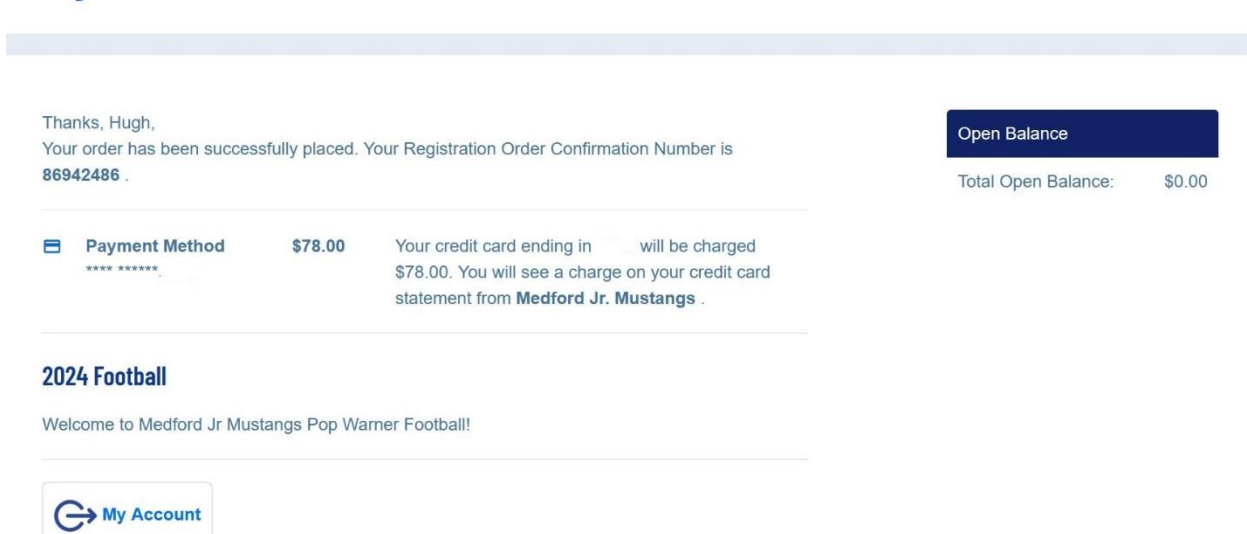

STEP 12 continued: Sometime there will be some pop-ups at the end for a bunch of coupons... you can just ignore them and click the X to close.

| Congratulations! Your ord                                    | er has been submitted!                                                                                                    |                           |                      |                   |                            |                  |     |
|--------------------------------------------------------------|----------------------------------------------------------------------------------------------------|---------------------------|----------------------|-------------------|----------------------------|------------------|-----|
| Thanks, My,<br>Your order has been successfully placed. Yo   | Order Confirmation Number: 85797410<br>My, thank you for your order:<br>Get coupon codes Instantly applied to your orders.<br>Simply add Capital One Shopping to your browser, and shop<br>work for you. Terms & Conditions<br>Claim Your \$10 Bonus No Thanks | like normal. Trifs free t | bol does the         | Open Ba           | ilance<br>ien Balance: \$C | 1.00             |     |
| MUSTANGS                                                     |                                                                                                    | Description D             |                      |                   |                            |                  |     |
| log in and click on your homepage settings above to add cont |                                                                                                    | Powered by R              | uni - Errvady Policy |                   |                            |                  |     |
| )23 Medford Jr. Mustangs                                     |                                                                                                    | Privacy Statement         | Terms of Use         | License Agreement | Children's Privacy Policy  | Google Translate | FAQ |
|                                                              |                                                                                                    |                           |                      |                   |                            |                  |     |

Well, that's it! Thank you for letting your child participate in Medford Jr. Mustangs Football and Cheer! If you have any other questions, or get stuck during the registration process, you can email us at <u>medfordjrmustangs@gmail.com</u>.